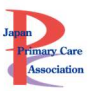

# ライブ配信・オンデマンド配信の視聴方法・単位について

## 目次

| 目次                          | 1  |
|-----------------------------|----|
| ライブ配信視聴方法                   | 2  |
| 動画配信システムへのログイン方法            | 2  |
| ライブセッションへの参加方法              | 3  |
| ライブセッション開始までの流れ(Zoom 入室)    | 4  |
| ライブセッション資料の確認・質問フォーム        | 5  |
| ライブセッションの OFF-JT 単位申請方法について | 7  |
| 単位申請したセッションの確認方法            | 8  |
| 事後オンデマンド配信視聴方法              | 10 |
| 事後オンデマンド配信(準備前)             | 10 |
| 事後オンデマンド配信開始後               | 10 |
| オンデマンド配信の OFF-JT 単位申請方法について | 12 |
| OFF-JT 単位申請に関する注意           | 14 |
| 単位申請したセッションの確認方法(オンデマンド)    | 15 |

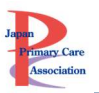

### ライブ配信視聴方法

## ライブ配信期間:9月23日(土)~9月24日(日)

### 動画配信システムへのログイン方法

▽動画配信システム

https://www.primary-care.or.jp/entry/c\_movie/login\_do.php

会員:会員番号とマイページのパスワード

非会員:参加受付番号・ご自身で設定したパスワードでログインください。

※システムにログインできるか、事前に必ずご確認ください。

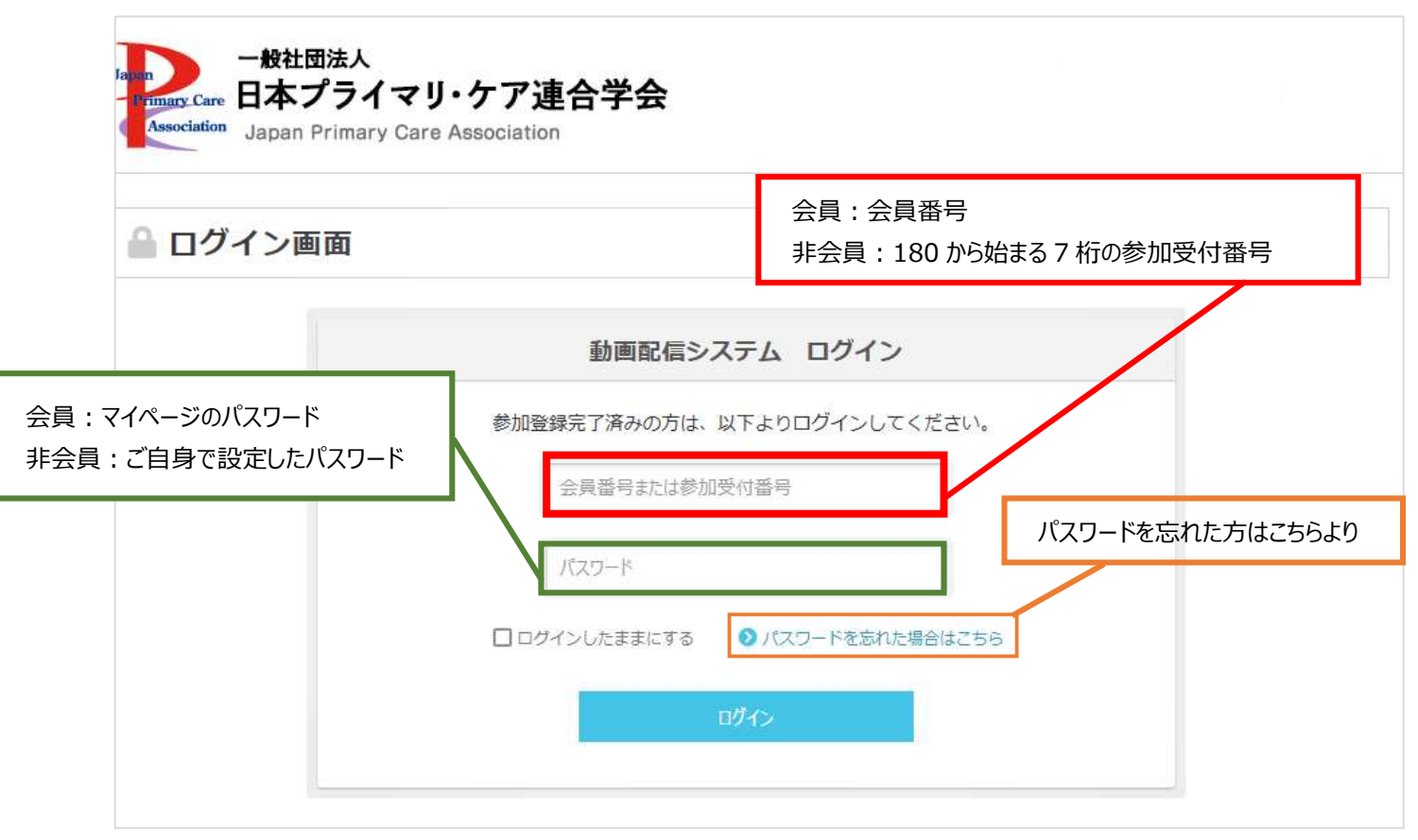

ライブ配信には Zoom を利用します。ご自身が利用するパソコンやタブレットの端末に、事前に Zoom のア

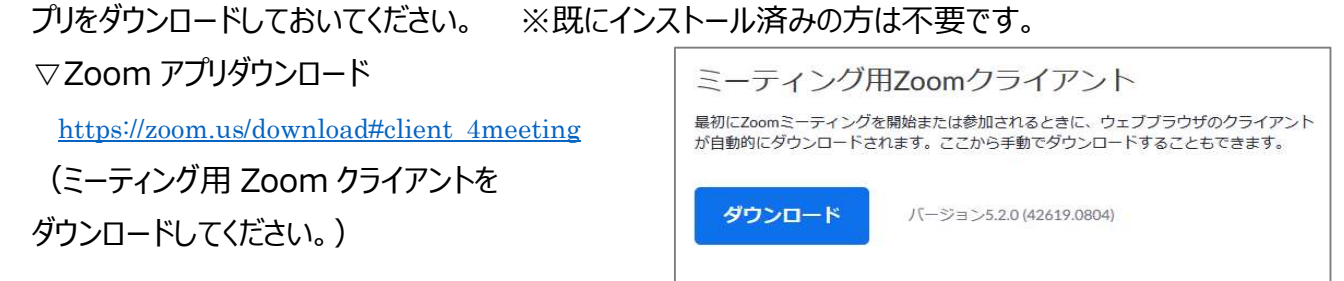

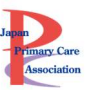

### ライブセッションへの参加方法

- ・ トップページには、ご自身が選択したライブ配信のボタンが表示されています。
- ・ どのセッションも選択しておらず、「参加しない」を選んでいる場合、オンデマンド配信のみのお申込みの方 はライブ配信のボタンは表示されません。
- 各セッションの開始 10 分前になりましたら、該当のセッションをクリックしてください。 Zoom の URL に繋がります。

|                                                                                       |                                                               |                                                                             | test 1さんのう                            | マイページ                                   |
|---------------------------------------------------------------------------------------|---------------------------------------------------------------|-----------------------------------------------------------------------------|---------------------------------------|-----------------------------------------|
| 資料ダウンロード                                                                              | <u>ک</u>                                                      | アンケートにご協力ください                                                               |                                       | 2024·2025。<br>役員選出選                     |
| לפלים ליייי                                                                           | 事務局からのお知らせ                                                    |                                                                             |                                       | <u>(選)挙</u>                             |
| 会場案内図           第15回           日本プライマリ・ケア           油へ冷へ冷なまっへ                         | 参加者の皆様からのフィード<br>ます。アンケート回答にご協<br>*「アンケート(現地)」は               | バックをもとに、セミナーの運営と内容を改善してまいりた<br>カください。<br>現地にて紙でお渡しするものと同じ内容となります。<br>アンケート  | といと考えており                              | (1) (1) (1) (1) (1) (1) (1) (1) (1) (1) |
| 建日子会子柄人会<br>2 回 2024年6月7日金~9日日<br>3 回 7クトシティ浜松<br>大会長 井上 真智子 memeric Materian apprese |                                                               | (現地) 『 (LIVE)<br>- LIVE配信 スクジュール                                            | 視聴したいセッ<br>分前に Zoom<br>置され、Zoon<br>す。 | ション開始 10<br>へのリンクが設<br>n に入室できま         |
| 合 номе 💵 事役                                                                           | ご自身が参加登録されたセッション。<br>開始時間の10分前に「LIVE配信中!<br>後オンデマンド配信を見る 🌪 お気 | のボタンが、以下に表示されます。<br>! 」と表示されましたら、アクセスいただけます。<br>い人り 🍯 参加証・領収証・単位取得状況 🔡 来場者用 | 10 分前以前(<br>ックできません。                  | <b>よ、ホタンをクリ</b>                         |
|                                                                                       | 2023/9/23<br>WS29<br>プログラム責任者<br>超サバイバル会議                     | 9:30~11:30<br>② タイトルや登壇者の情報、資料等はこちらから                                       |                                       |                                         |
|                                                                                       | WS30<br>チーム医療のイノベーション                                         | 9:30~11:30<br>② タイトルや登壇者の情報、資料等はこちらから                                       |                                       |                                         |

10分前になり、Zoomへのリンクが設置されたら、ボタンの上に「Live 配信中!」のボタンが現れます。

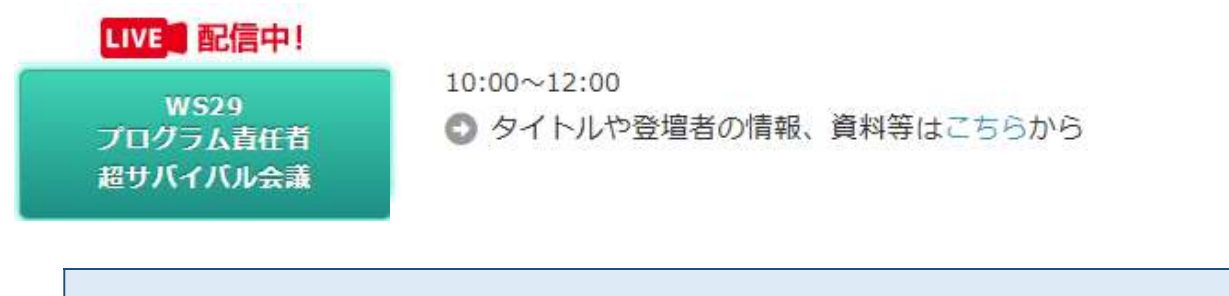

オンデマンド配信のみのお申込みの方は緑色のボタンが表示されません。 準備ができ次第、事後配信が視聴可能となりますので、お待ちください。

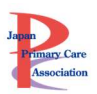

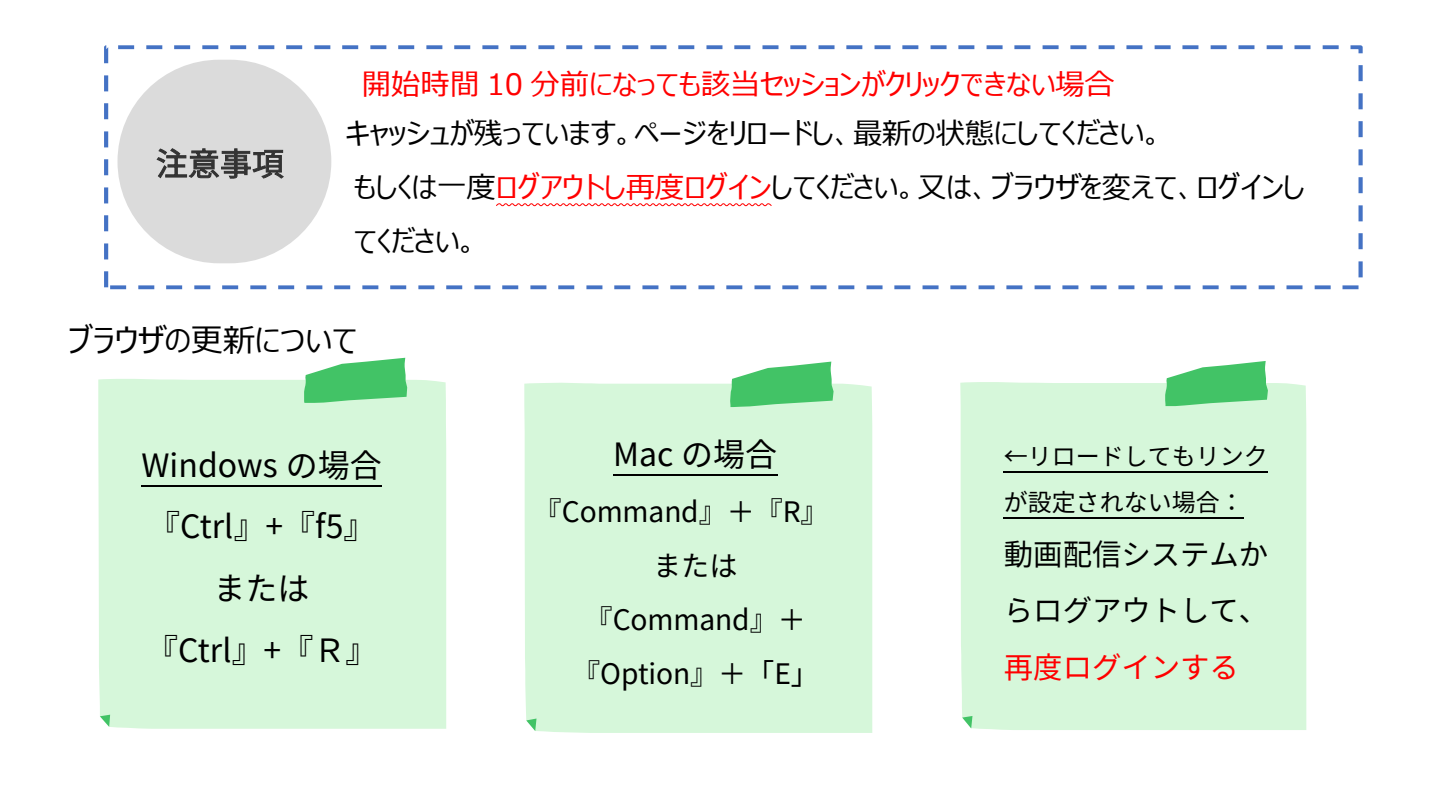

### ライブセッション開始までの流れ(Zoom 入室)

- セッション開始 10 分前より、ボタンをクリックすると、お申し込みいただいたセッションの Zoom の URL に 移動し、入室可能となります。待機室は設置していません。
- 表示名はフルネーム(漢字)としてください。ローマ字表記、所属先名称のログインはご本人確認ができません。入室後で結構ですので、氏名を変更してください。
- ログイン時は、ミュート設定にしています。グループワーク、質疑応答以外は基本的にミュート設定でお願いします。
- ・ セッションによっては、カメラオンを必須とすることもあります。その点、ご了承ください。
- 参加登録、ご入金をいただいた方にのみ動画の視聴権があります。1つのアカウントで複数名のご視聴 は厳禁です。
- ・ 1名1台のデバイスでの参加をお願いします。(複数のデバイスでの参加は禁止します)
- ・ 動画の撮影・録音スクリーンショット・SNSへの投稿はご遠慮ください。
- オンデマンド配信のためにライブセッションを録画しております。
- ・ 安定したインターネット環境で、Zoomの推奨OS・ブラウザを使用でください。
- ・ 事前にマイクとスピーカーのテストを必行ってください
- ・ Zoomの公式ページでテストが可能です。http://zoom.us/test
- ・ Zoom は、必ず最新版にアップデートしてください。

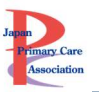

### ライブセッション資料の確認・質問フォーム

資料をダウンロードする

- ・ 全ての参加者(現地、LIVE セッション、事後オンデマンド)がダウンロード可能の資料
- ・ WSを選択した方のみダウロード可能の資料

上記2パターンあります。

### 全ての参加者(現地、LIVE セッション、事後オンデマンド)がダウンロード可能の資料

① トップページの「資料ダウンロード」をクリックします。

| 資料ダウンロード | アンケートにご協力ください                                                          |
|----------|------------------------------------------------------------------------|
| プログラム    | 事務局からのお知らせ                                                             |
| 会場案内図    | 参加者の皆様からのフィードバックをもとに、セミナーの運営と内容を改善してまいりたいと考えており<br>ます。アンケート回答にご協力ください。 |

### ②資料ダウンロードページに移動します。

| 🛃 現地開催資料             |               |        |        |               |
|----------------------|---------------|--------|--------|---------------|
| WS8                  | 🛃 WS9         | 🕃 WS10 | 🛃 WS13 | 👪 WS20        |
| WS22                 |               |        |        |               |
|                      |               |        |        |               |
| 🛓 LIVE配信資料           |               |        |        |               |
| ▲ LIVE配信資料<br>↓ WS32 | <b>b</b> WS34 | 🛃 WS35 | 📑 WS37 | <b>b</b> WS38 |

※全参加者(現地、LIVE セッション、事後オンデマンド)がダウンロード可能の資料がダウンロードできま

す。(選択してない WS の資料もダウンロードできます。)

※上記に資料がアップされていないセッションは、元々配布資料がないか、該当の WS を選択された方のみに 配布されたものとなります。

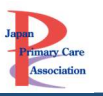

| WSを選択した万のみタワロード可能の資料 |
|----------------------|
|----------------------|

(注意)

①「資料等はこちから」をクリックします。

こちらからダウンロードできるのはセッションを選択し

| ご自身が参加登録されたセッショ<br>開始時間の10分前に「LIVE配信中<br>例)10時から開始のセッションの<br>リンクが設置されます。) | ンのボタンが、以下に表示されます。 た方のみです。<br>トリ」と表示されましたら、アクセスいただけます。<br>り場合、9時50分(開始10分前)より、アクセス可能になります。(ボタンにZoomの |
|---------------------------------------------------------------------------|----------------------------------------------------------------------------------------------------|
| 2022/9/12                                                                 | Click                                                                                               |
| WS30<br>診断の質を高める                                                          | 10:00~12:00<br>● タイトルや登壇者の情報、資料等はこちらかや                                                              |
| 2022/9/24                                                                 | ***************************************                                                             |
| W531<br>地域志向アプローチ                                                         | 10:00~12:00<br>● タイトルや登壇者の情報、資料等はこちらから                                                              |

- 資料がある場合は「ハンドアウト DL」よりダウンロードください。
- \* 資料ダウンロードページに設定している資料と同じものとなります。

\* 資料がないライブセッションにおいては、ハンドアウト DL ボタンは表示されません。また、ライブセッション中に

チャットで資料がシェアされるセッションもボタンは表示されません。

| ケースレホートを書こう! -accept されるために必要なこと- 2023実践編               |        |           |  |  |  |
|---------------------------------------------------------|--------|-----------|--|--|--|
| 兵庫県立丹波医療センター地域医療教育センター/神戸大学大学院医学研究科地域医療支援学部門            | 引見坂 恒明 |           |  |  |  |
| 兵庫県立はりま姫路総合医療センター総合内科 八幡 晋輔                             |        |           |  |  |  |
| 日右医科人子地域医療子センター公衆衛生子部门 小佐見 元樹 公立 宗要総合病院内科 水谷 直也         |        |           |  |  |  |
| 兵庫医科大学ささやま医療センター総合診療科 鈴木 智大                             |        |           |  |  |  |
| 兵庫庫県立丹波医療センター内科 藤原 稜                                    |        |           |  |  |  |
| 公立浜坂病院総合診療科 田口 真理子                                      |        |           |  |  |  |
| 当日のLIVE配信については 💣 HOME をクリックし、トップページをご                   | Ø      | ハンドアウトDL  |  |  |  |
| 唯認ください。<br>① このページからはZoomミーティングに入室いただけませんのでご注意く<br>ださい。 |        | アンケートフォーム |  |  |  |
|                                                         | Ę      | 質問をする     |  |  |  |
| * 0                                                     |        |           |  |  |  |
|                                                         |        |           |  |  |  |
| 質問をする                                                   |        |           |  |  |  |

- ① 「質問をする」ボタンをクリックしてください。
- ② 質問フォームに移動しますので、入力してください。
- ③ 頂いた質問にすべて回答できない点、ご了承ください。

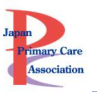

### アンケートに回答する

- セッション独自の事後アンケートがある場合は、「アンケートフォーム」ボタンが表示されています。回答にご協力ください。
- 「アンケートフォーム」ボタンが表示されていない場合は、セッションのアンケートはないということです。
- トップページにある、アンケートは「現地用」「WEB 用」「事後オンデマンド用」となります。現地と WEB、 両方に参加された方は「現地用」と「WEB 用」の両方アンケートに回答いただきますと幸いです。
   ※オンデマンド用のアンケートはオンデマンド配信後に表示します。

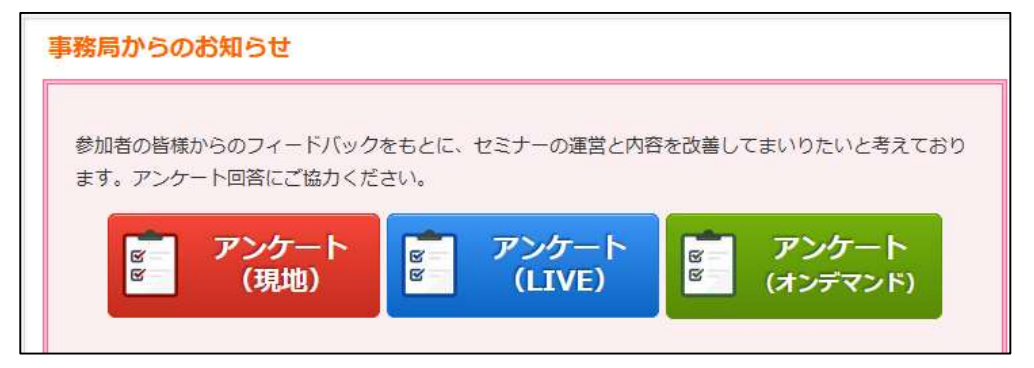

ライブセッションの OFF-JT 単位申請方法について

【重要】OFF-JT の単位は、申請頂く必要があります。

①ライブセッション終了後に、単位申請フォームの URL をチャットでお送りします。そのフォームより、必ず当日 中にご自身で申請してください。

②ログインが求められますので、会員番号とマイページのパスワードでログインしてください。

|   | マイページログィ | ン |  |
|---|----------|---|--|
|   | 会員番号     |   |  |
| [ | パスワード    |   |  |
|   | ログイン     |   |  |

③ログインすると、講義名、マイページに登録いただいている情報(会員番号、氏名など)が自動入力されます。

④内容を確認して、「送信する」ボタンをクリックしてください。

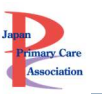

| 講義名     | 10:00~12:00<br>21 家族と向き合う技術 |  |  |  |
|---------|-----------------------------|--|--|--|
| 会員番号    | A2222                       |  |  |  |
| 名前      | 佐藤 あゆみ                      |  |  |  |
| 病院施設名   |                             |  |  |  |
| メールアドレス |                             |  |  |  |
|         |                             |  |  |  |

重要:OFF-JTの単位を申請できるのは、新・家庭プログラムに在籍中の専攻医のみです。 Ver.1.0 もしくは、2.0 で研修する専攻医や、専攻医ではない方は申請できません。

【注意】

新・家庭プログラムに在籍中の専攻医以外が単位申請フォームにログインした場合は、下記の通りエラーが出て、単位申請できません。

🖉 LIVE配信 単位申請フォーム ログイン画面 あたなは専攻医ではないため、OFF-JTの単位は不要です。 専攻医である場合は、事務局までお問い合わせください。 \*「専門医・認定医更新のための単位5単位」もしくは「プライマリ・ケア認定薬剤師のための研修単位」は付与されます。

専門医・認定医更新のための単位「5 単位」、プライマリ・ケア認定薬剤師のための研修単位「6 単位」
 は、単位申請不要です。事後配信が11月末まで続くため、マイページへの反映にはお時間をいただきます。

### 単位申請したセッションの確認方法

メニュー「参加証・単位申請状況」をクリックしてください。 Live 配信の単位取得セッションが確認できます。

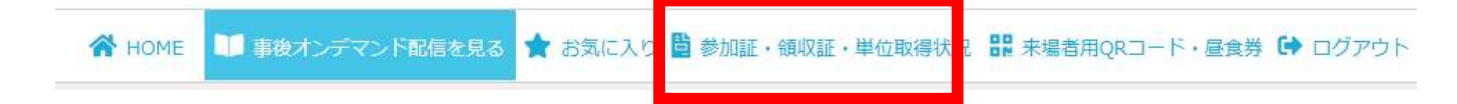

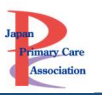

#### 単位申請 (Off-the-jobトレーニング)

\* Off-the-jobトレーニングの単位は、「新・家庭医療専門研修プログラム」で研修中の専攻医が取得するものです。 \*専門医・認定医更新のための単位「5単位」あるいはプライマリ・ケア認定薬剤師のための研修単位「6単位」は自動的に付与され、マイページに反映 されます<u>(単位申請不要です)</u>。

#### LIVE配信

- •1. 本では教えてくれない「家庭医の開業日記」開業準備編
- 17. M氏の今夜もプライマリ・ケア~世界中の誰よりきっと
- 18. コロナ下を乗り切る医療経営のコツ
- 24. ケースレポートを書こう!-acceptされるために必要なこと- 2021実践編
- 26. 子どもの発達はどう診る?乳幼児健診での極意と事後健診
- 28. プライマリ・ケア医のためのLGBTケア実践講座
- 30. シン・鍼灸治療の活用 少しマニアな世界も

### 事後オンデマンド配信視聴方法

オンデマンド配信もシステムより視聴することが出来ます。

\* LIVE セッションを録画して、事後配信します。「事後オンデマンド配信のみ」を選択した方は、9月23日 (土)24日(日)については、視聴するコンテンツはございませんのでご注意ください。

### 配信期間

### 配信準備が整い次第~11月30日(水)

\*事後オンデマンド配信するライブセッションは準備が出来次第、オンデマンド配信にアップしていく予定です。

### 事後オンデマンド配信(準備前)

- ①「事後オンデマンド配信を見る」をクリックしてください。
- ②「オンデマンド配信」のタブを選択。

| A HOME                         | 🂴 事後オンデマンド配信を見る                   | 🚖 お気に入り 🖺 参加 | 叩証・領収証・単位取得状況       | R RR 来場者用QRコード・層 | 全ま券 🕩 ログアウト    |
|--------------------------------|-----------------------------------|--------------|---------------------|------------------|----------------|
| HOME » 事後才                     | ンデマンド配信を見る                        |              |                     |                  |                |
| 《注意事項》 ・動画の場影・録音スクリーン。         | ショット・SNSへの将稿はご達香く                 | ださい。         |                     |                  | test 1さんのマイページ |
| ・参加登録、ご入金をいただい                 | た方にのみ動画の視聴権があります                  | 。1つのアカウントで複数 | <b>牧名のご視聴は厳禁です。</b> |                  |                |
| 🔰 事後オンデマ                       | ンド配信を見る                           |              |                     |                  |                |
|                                |                                   |              |                     |                  |                |
|                                | 全体講演                              |              | 事後オンデマンド面           | 26               | +              |
| 以下より、ご覧になりたい講<br>「終了後オンデマンド配信」 | 讀をクリックしてください。<br>の講演は、配信の準備が整い次第、 | 随時以下に追加されます  | 0                   |                  |                |
|                                |                                   |              |                     |                  | -              |
|                                |                                   |              |                     |                  |                |

#### 視聴できるコンテンツはなにもありません。

### 事後オンデマンド配信開始後

- ①「事後オンデマンド配信を見る」をクリックしてください。
- ②「オンデマンド配信」のタブを選択。
- ③ サムネイルをクリックしてください。

|                                                                                               |                  | best 1210248-              |
|-----------------------------------------------------------------------------------------------|------------------|----------------------------|
| 《注意事項》<br>・動画の撮影・録音スクリーンショット・SNSへの投稿はご遠慮ください。<br>・参加登録、ご入金をいただいた方にのみ動画の視聴権があります。1つのアカウントで複数名∂ | のご視聴は厳禁です。       |                            |
| 資料・動画を見る                                                                                      |                  |                            |
| ライブ配信                                                                                         | オンデマンド配信         | <b>キーワード検索</b><br>タイトル、演者等 |
| 以下より、ご覧になりたい講演をクリックしてください。                                                                    |                  |                            |
| 31                                                                                            |                  |                            |
| 多職種による誤嚥性肺炎包括的介入 JAPEPプロジェクト 秋期セミナー<br>潜む摂食・嚥下障害を語る                                           | 特別バージョン 誤嚥性肺炎の裏に |                            |
|                                                                                               |                  |                            |

- ④ 視聴ページに移動します。
- ⑤「受講する」ボタンをクリックします。

| 31<br>多職種による誤嚥性肺炎包括的介入 JAPEPプロジェクト 秋期セミナー特別<br>食・嚥下障害を語る | 別バージョン 誤嚥性肺炎の裏に潜む摂 |
|----------------------------------------------------------|--------------------|
| 市立奈良病院 森川 暢                                              |                    |
| Jacob<br>Progras Care<br>Conscitation                    | ■●受講する             |
| 多職種による誤嚥性肺炎                                              | 質問をする              |
| <b>己ゴムロソハ 八</b><br>JAPEPプロジェクト秋期セミナー特別バー                 |                    |
| ジョン 誤嚥性肺炎の裏に潜む摂食・嚥下<br>障害を語る                             |                    |
|                                                          |                    |
|                                                          |                    |

(注)上記は昨年のプログラム内容になります。

apan Primary Care Association

⑥動画が別ウィンドウで開きます。再生ボタンをクリックしてください。
 ⑦動画ページを閉じるときは、右上の「×」ボタンをクリックしてください。

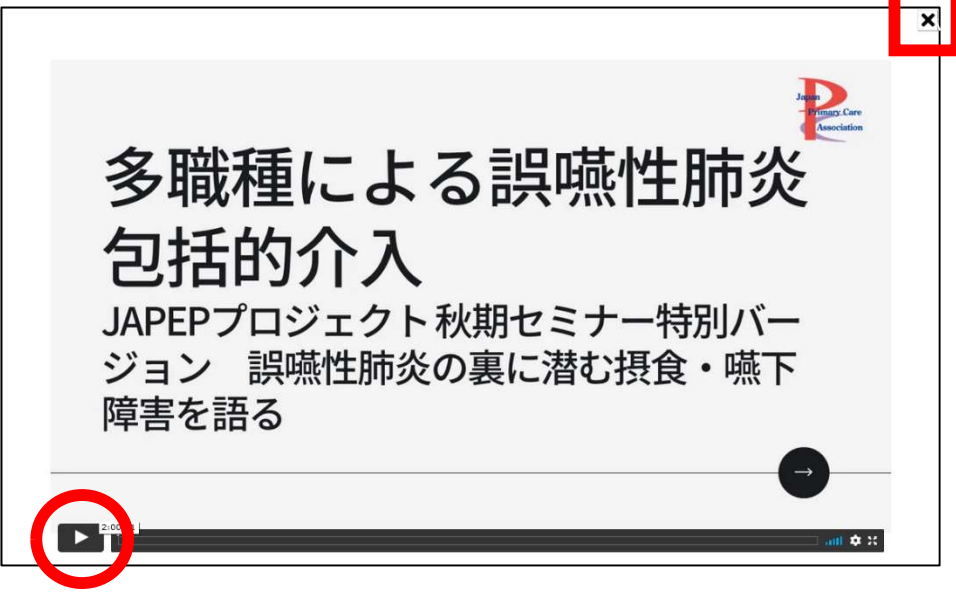

### オンデマンド配信の OFF-JT 単位申請方法について

①「受講する」ボタンを押してから、動画をすべて視聴し終わると、

動画の最後に、青色の「OFF-JT 単位申請はこちら」ボタンが表示されます。

OFF-JT 単位が必要な方は、必ずクリックし、クリックする前に「×」ボタンを押さないでください。

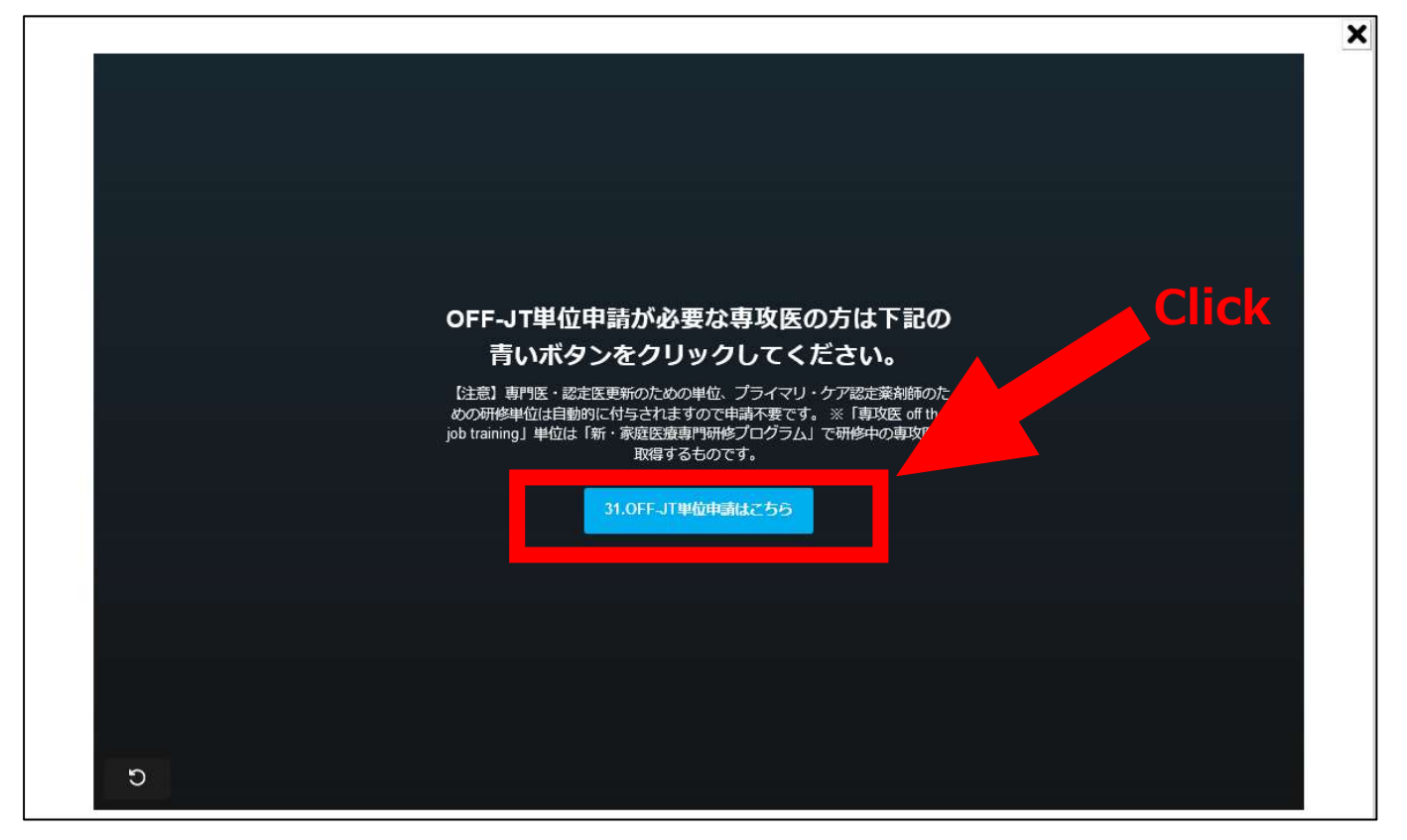

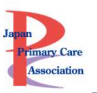

②「OFF-JT 単位申請はこちら」ボタンをクリックすると、下画像のページに切り替わります。この画面が表示されたことを確認して、視聴ページに戻ってください。

動画終了ログ取得 終了ログの取得が完了しました。 視聴ページにもどると、動画の横に「OFF-JT単位申請フォーム」のボタンがあらわれています。ボタンをクリックして申請してください。

※早送りをされた場合は、「Off-JT 単位申請はこちら」ボタンをクリックしても、単位申請はできません。

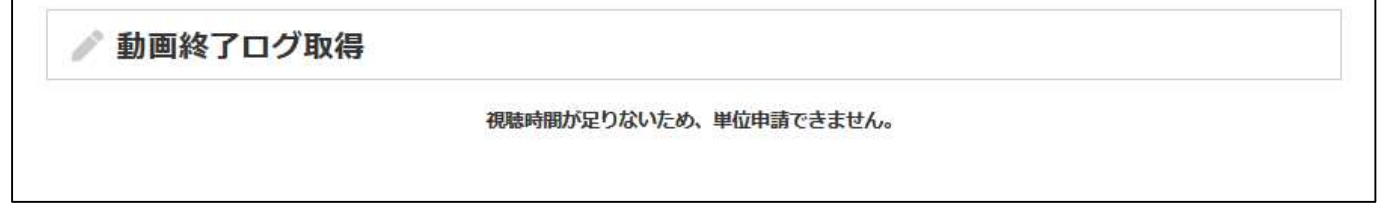

③視聴ページに戻ると、動画右側に、「単位申請フォーム(OFF-JT)」ボタンが表示されています。 単位申請フォームより内容を確認し、「送信する」ボタンをクリックしてください。

| 肺炎の裏に潜む摂     |
|--------------|
|              |
|              |
| する           |
| 済            |
| 2 <b>9</b> 3 |
| 4 (OFF-JT)   |
|              |

(注)上記は昨年のプログラム内容になります。

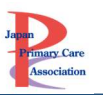

④「申請が完了しました」と表示されたら、申請完了です。

| 🎤 単位申請フォーム                                                          |
|---------------------------------------------------------------------|
| 調義名                                                                 |
| 多職種による誤嚥性肺炎包括的介入 JAPEPプロジェクト 秋期セミ<br>ナー特別バージョン 誤嚥性肺炎の裏に潜む摂食・嚥下障害を語る |
| 会員番号                                                                |
| A2222                                                               |
| 名前                                                                  |
| 佐藤 あゆみ                                                              |
| 病院施設名                                                               |
| あゆみコーポレーション                                                         |
| メールアドレス                                                             |
| m-fuiita@a-voume in                                                 |
| 送信する                                                                |
|                                                                     |

重要:OFF-JTの単位を申請できるのは、新・家庭プログラムに在籍中の専攻医のみです。 Ver.1.0もしくは、2.0で研修する専攻医や、専攻医ではない方は申請できません。

# ※重要※必ずご確認ください※

OFF-JT 単位申請に関する注意

- オンデマンド配信の OFF-JT 単位申請方法について①の「OFF-JT 単位申請はこちら」ボタンを押さず に動画ページを閉じてしまうと、「単位申請フォーム(OFF-JT)」が表示されませんので、注意してください。
  - もし「OFF-JT 単位申請はこちら」ボタンを押さずに終了してしまった場合は・・・
  - もう一度最後まで視聴して「OFF-JT 単位申請はこちら」ボタンを押すことで、「単位申請フォーム (OFF-JT)」ボタンの表示が可能です。
- ・ 専門医・認定医更新のための単位「5単位」、プライマリ・ケア認定薬剤師のための研修単位「6単位」 は、単位申請不要です。
- 新・家庭プログラムに在籍中の専攻医以外が単位申請フォームをクリックした場合は、下記の通りエラーが出て、単位申請できません。

| 🎤 単位申請フォーム |                                   |  |
|------------|-----------------------------------|--|
|            | あたなは専攻医ではないため、OFF-JTの単位は不要です。     |  |
|            | 専攻医である場合は、事務局までお問い合わせください。        |  |
| *          | 「専門医・認定医更新のための単位5単位」もしくは「プライマリ・ケフ |  |
|            | 認定薬剤師のための研修単位」は付与されます。            |  |

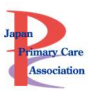

### 単位申請したセッションの確認方法(オンデマンド)

メニュー「参加証・単位申請状況」をクリックしてください。

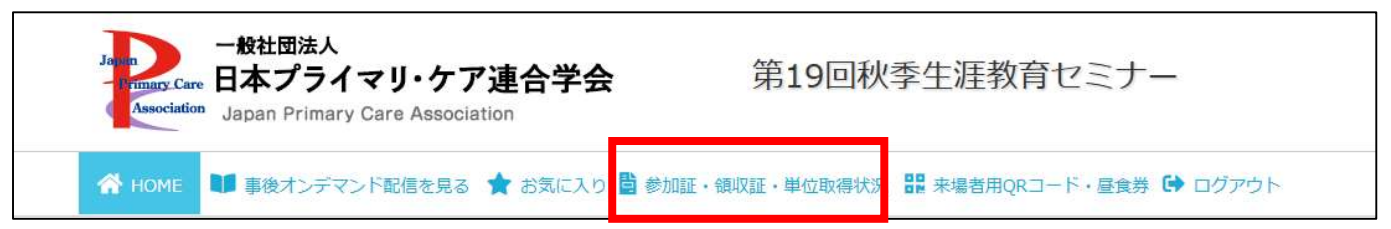

オンデマンド配信の単位取得セッション(OFF-JT)が確認できます。 【注】単位取得セッション(OFF-JT)の確認であって、視聴履歴ではありません。